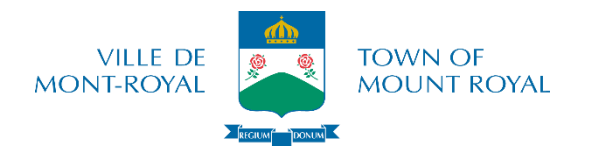

## **STEPS TO REGISTER ONLINE**

- 1. On the town's website: <u>http://www.town.mount-royal.qc.ca</u>, click on "<u>Recreation, Facilities and</u> <u>Library</u>", then on "<u>Registration</u>", then on "<u>Online registration</u>" (**dark button**).
- Login to the account with the email which serves as a username and password on the top right of the page, then click on the icon «

\*You may change your password by clicking on "Forgot your password".

- In the "<u>Subscriptions</u>" tab, choose "<u>Buy a membership</u>" or "<u>Renew a membership</u>" and add it to the shopping cart.
  - \*If the membership is already up to date, skip this step. <u>Non-residents</u>: skip this step.
- 4. Click on the "<u>Home</u>" tab
- 5. Click on "Activities" (green button)
- 6. Click on "Brochure" (green button)
- 7. Uncheck the box next to "Available activities only"
- 8. Click on the arrow on the left of the activity type (if there is no arrow on the left, click on the word)
- 9. Click on the type (i.e. various courses)
- 10. Click on "Sign up" (green button)
- 11. Select the person to register in the drop down menu
- 12. Click on "<u>Register for this group</u>" (green button)
  \*If the activity is full or if the child does not have the right age, continue with the registration in order to be placed on a waiting list
  \*\*To add more optivities, report stops 4 to 12
  - \*\*To add more activities, repeat steps 4 to 12
- 13. Click on "Shopping cart" on the top right of the page (written in blue)
- 14. Click on "Checkout" (green button)
- 15. Click on "<u>Online Payment</u>" (green button)

\* You will be redirected to our secure online payment server (**Visa or MasterCard CREDIT CARD only**). Once the payment is made, a message will appear on the screen to confirm the successful completion of the transaction and a copy of the receipt will follow by email.

We invite you to do a <u>test registration</u> (no fee) in order to confirm that you are able to go through all the steps to register.